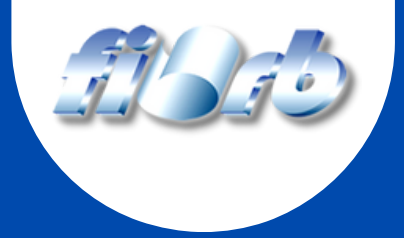

# PORTAL DO ALUNO

# COMO EMITIR SEU BOLETO

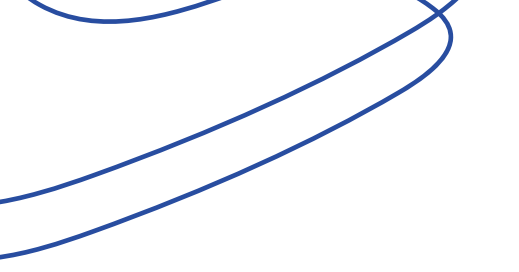

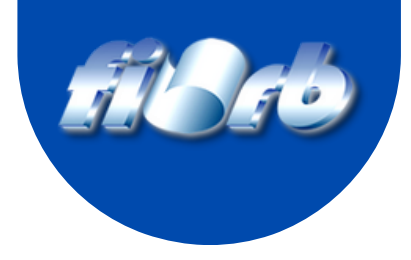

### Acesse: www.firb.br

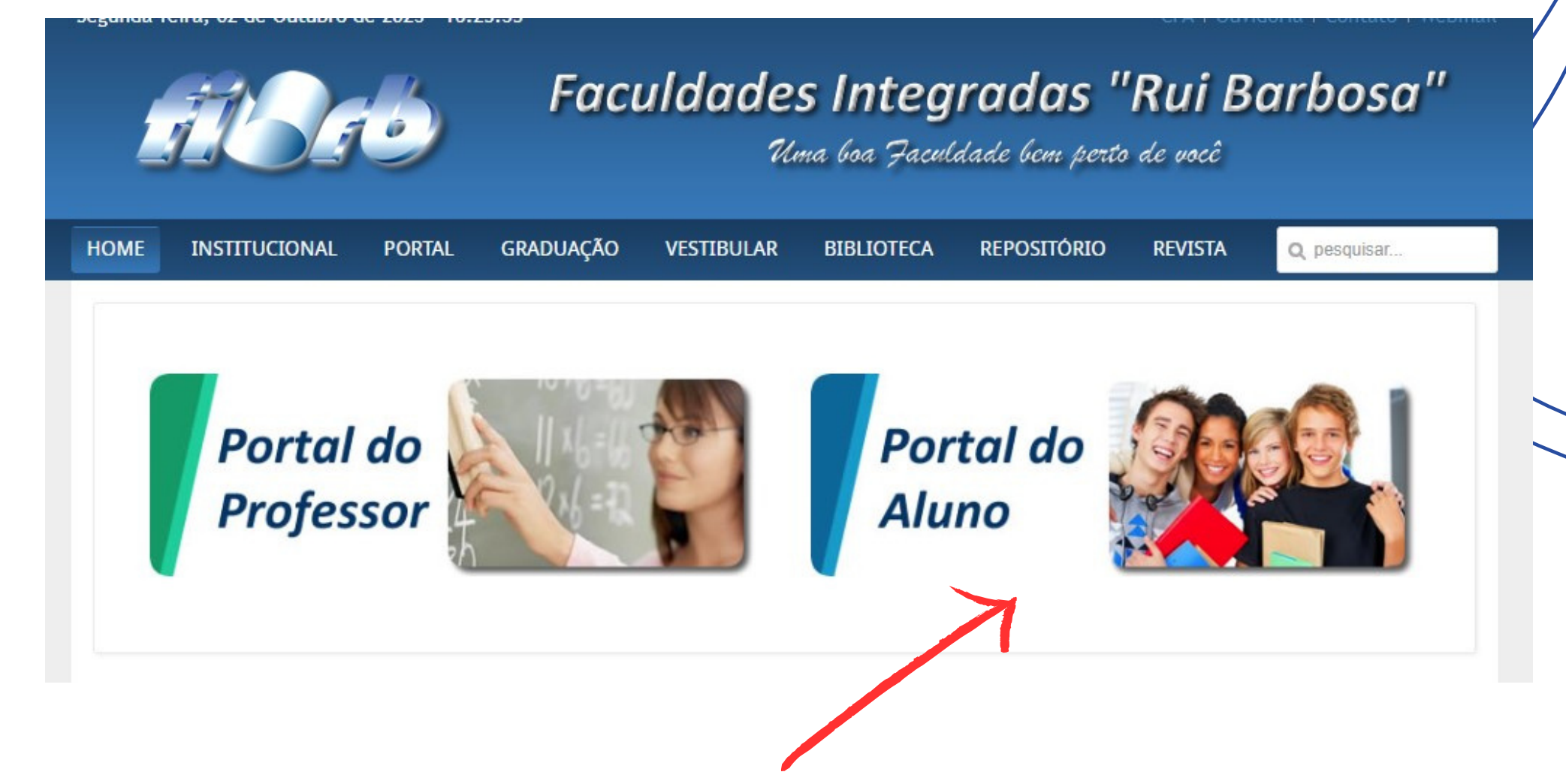

### **Clique em Portal do Aluno**

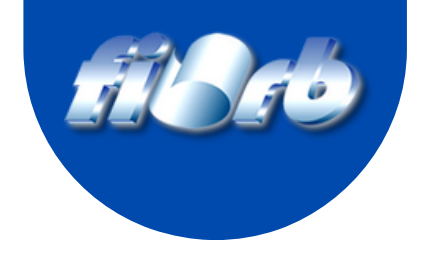

### Entre com sua matrícula e senha

| E               | ntrada de usuário                   |   |
|-----------------|-------------------------------------|---|
| Tipo de usuário | Aluno 🗸                             |   |
| Usuário å       |                                     | 0 |
| Senha 🧳         |                                     |   |
| Instituição     | Faculdades Integradas Rui Barbosa 🗸 |   |
|                 | LOGIN                               |   |
|                 | Esqueceu a senha?                   |   |

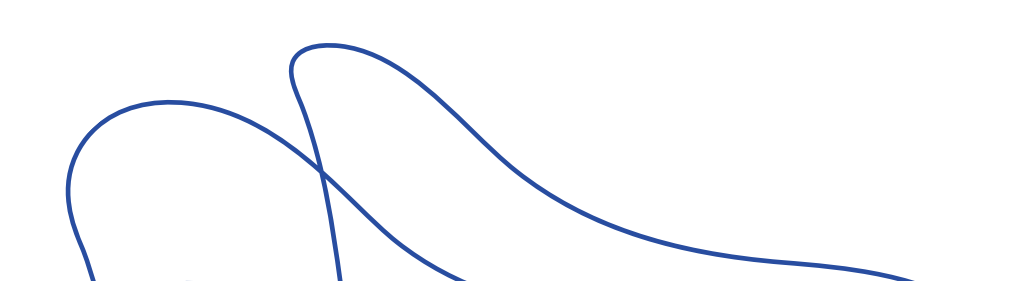

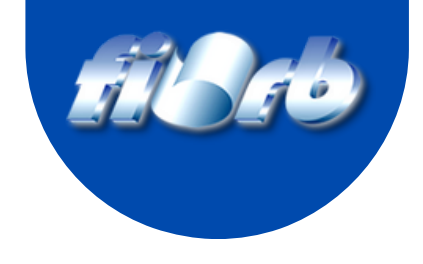

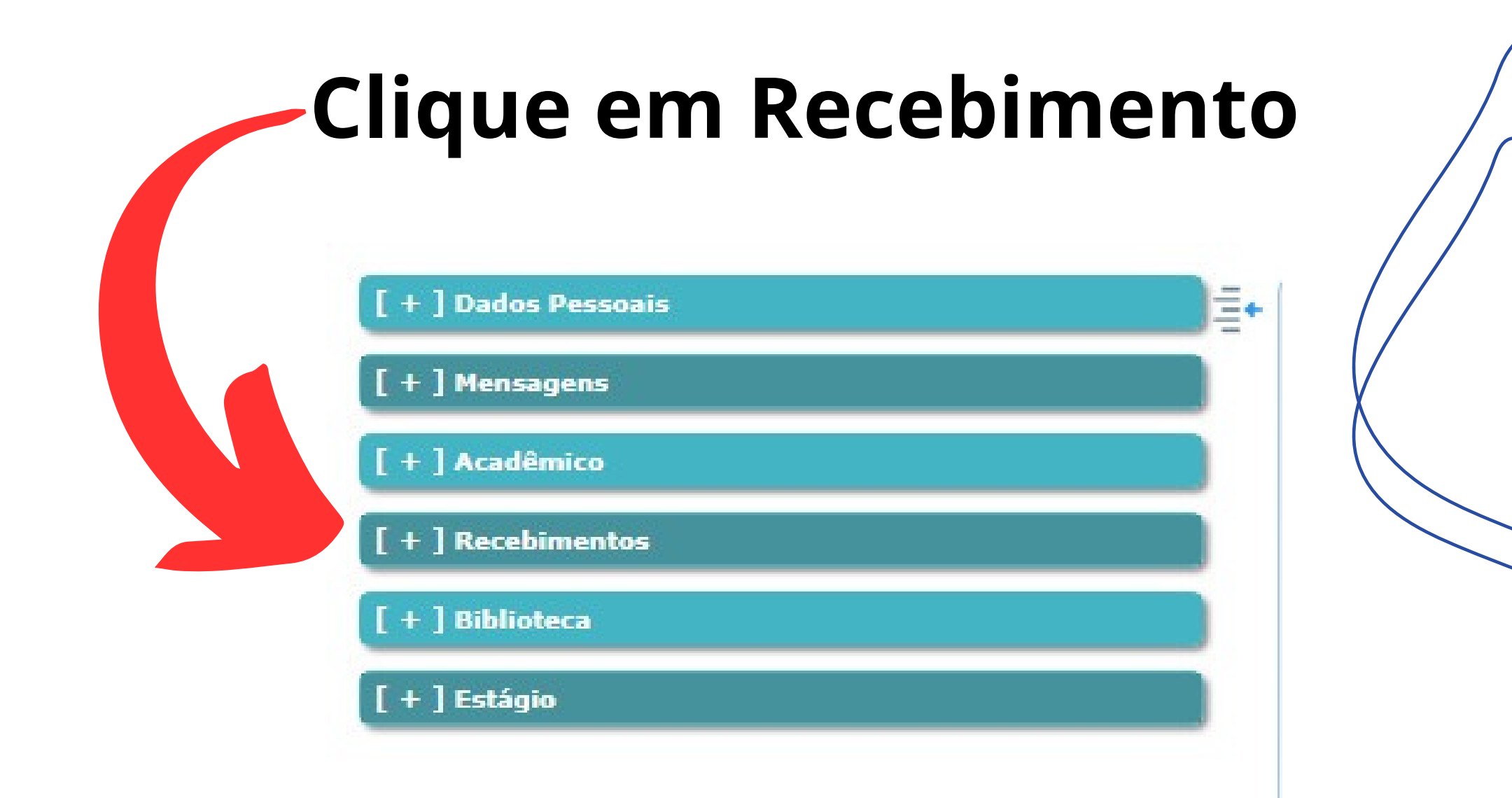

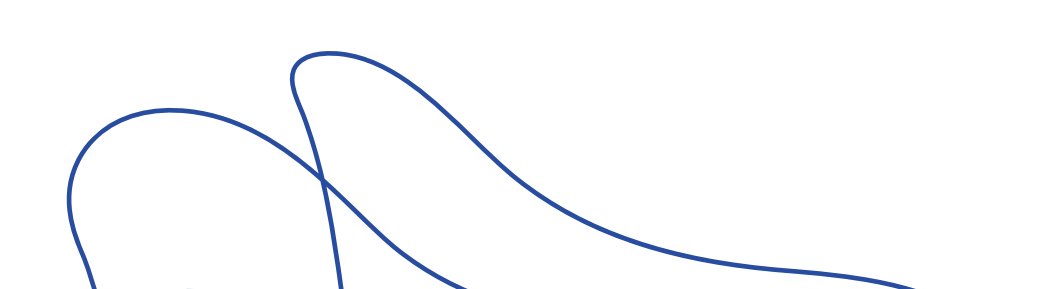

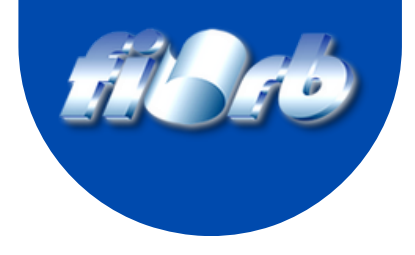

Ξ+

### Clique em Situação Financeira

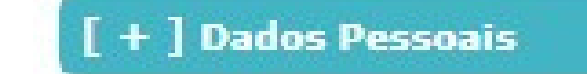

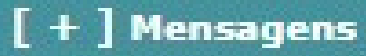

[+] Acadêmico

#### [ - ] Recebimentos

- Situação Financeira
- Situação Financeira MatrÃcula

[+] Biblioteca

[ + ] Estágio

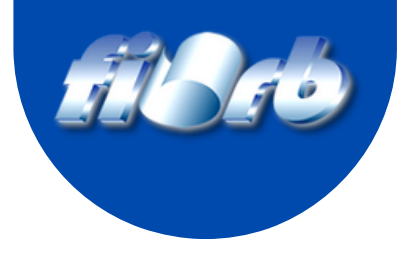

### Para emitir o Boleto, clique no ícone

| Situa | ação I     | inanceir       | a                            |          |             |                |            |            |          |
|-------|------------|----------------|------------------------------|----------|-------------|----------------|------------|------------|----------|
| Exibi | r ficha fi | anceira de tod | los períodos letivos : 🏾 💿 N | ão 🔿 Sim |             |                |            |            |          |
| NFS   | Cartão     | Boleto         | Núm. Boleto                  | Parcela  | Tipo Débito | Turma          | Vencimento | Pagamento  | Valor    |
|       |            |                | 000000001007098              | 07/23    | MENSALIDADE | 010/01092/02/A | 10/07/2023 | 04/07/2023 | 99,00    |
|       |            | //             | 000000001012385              | 08/23    | MENSALIDADE | 010/01092/02/A | 10/08/2023 | 10/08/2023 | 1.395,86 |
|       |            | V              | 000000001025959              | 09/23    | MENSALIDADE | 010/01092/02/A | 10/09/2023 | 08/09/2023 | 1.395,86 |
|       |            | \$             | 000000001033358              | 10/23    | MENSALIDADE | 010/01092/02/A | 10/10/2023 |            | 1.395,86 |
|       |            |                | Não gerado!                  | 11/23    | MENSALIDADE | 010/01092/02/A | 10/11/2023 |            | 1.395,86 |
|       |            |                |                              |          |             |                |            | Total      | 7.078,30 |

### Observe a parcela que será emitida.

Só será permitido a impressão de boletos com no máximo 29 dias após a data de vencimento.

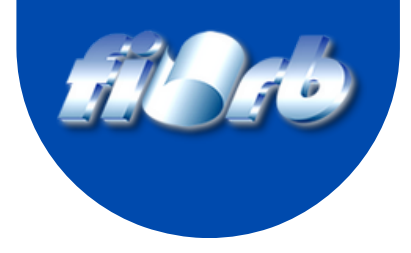

## Clique em Imprimir Boleto

| 0000         | Impressão de Boleto                                                                                                    | 1/202 |
|--------------|----------------------------------------------------------------------------------------------------|-------|
| 0000<br>0000 | O boleto é gerado em formato PDF.<br>A visualização deste formato de arquivo requer um leitor de documentos PDF instalado.<br>No caso de problemas ao abrir o boleto, um leitor gratuito de documentos PDF pode ser obtido no<br>endereço: http://get.adobe.com/br/reader/. | 1/202 |
|              | Imprimir boleto                                                                                                    | То    |
| crédit       | o.                                                                                                    |       |

### Após clicar, salve o arquivo em uma pasta

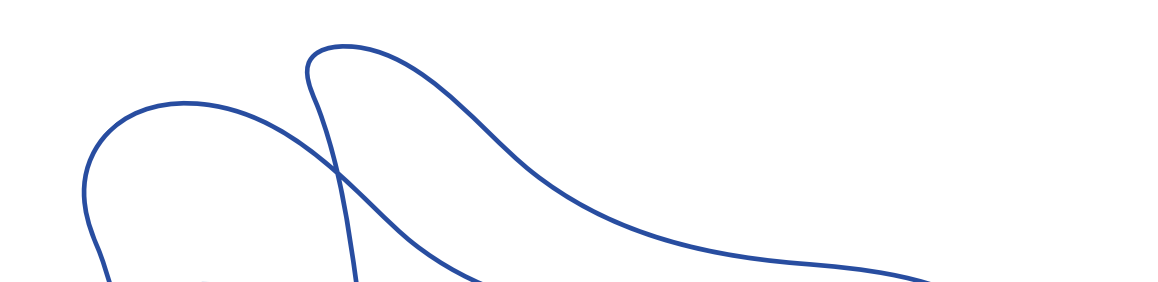

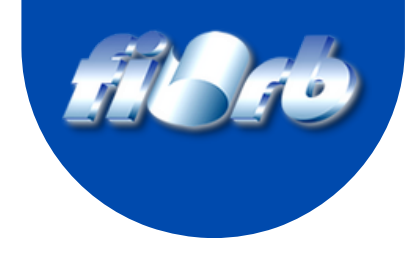

# Para boletos com atraso superior a 30 dias, procure a Secretaria da Faculdade

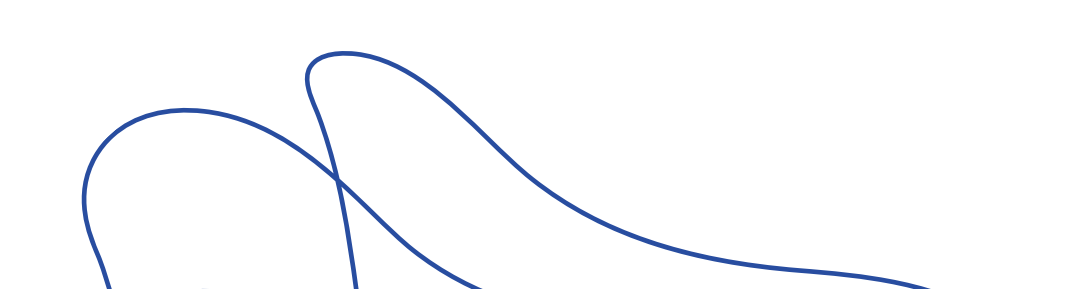